## Finding an Aetna in-network Provider

1. Our Aetna offering has three (3) provider networks, depending on the plan type you select.

| EngagePEO Plans                | Provider Search Header           | Provider Search Plan Name         |
|--------------------------------|----------------------------------|-----------------------------------|
| OA EPO/ OA EPO HDHP            | Aetna Open Access Plans          | Elect Choice® EPO (Open Access)   |
| MC OA/ MC OA HDHP              | Aetna Open Access Plans          | Managed Choice® POS (Open Access) |
| PPO / PPO HDHP                 | Aetna Standard Plans             | Open Choice® PPO                  |
| MNATHSA60                      | MNATHSA40 EPONAT                 | 68                                |
| AETNA MCPOS HSA-6000-100 AETNA | A OA MCPOS HDHP 4000 AETNA EPO 6 | 350-80                            |

Refer to your Employee Benefit Summary (EBS) document and select a plan. The plan name initials will correspond to the list of Plans in column 1 above. The middle column is the name of the Provider Search Header for your selected plan and will appear in a purple heading banner in the search results. The last column is the name of the Provider Search Plan Name.

- 2. Go to: <u>https://www.aetnaresource.com/n/EngagePEO</u>
- 3. Scroll down and click on the "Find a Doctor" link.

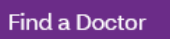

4. Enter your zip code and click "Search." In the search results list, the title in purple banner heading will correspond with the "Provider Search Header" shown in #1 above. Once you locate the correct "Provider Search Header" look for the corresponding "Provider Search Plan Name" in the list, select it and click "Continue."

|                                                                     | Aetna Open Access Plans                                  |
|---------------------------------------------------------------------|----------------------------------------------------------|
| Continue as a guest                                                 | Aetna Choice® POS II (Open Access)                       |
| ase enter your <b>home</b> location (zip, city, county or state) to | O Aetna Health Network Only <sup>™</sup> (Open Access)   |
| ess providers specific to your plan benefits.                       | ○ Aetna Health Network Option <sup>™</sup> (Open Access) |
| 5215 (Mesa, AZ)                                                     |                                                          |
| veling? You can change your location after you select your plan     | O Aetna Select <sup>™</sup> (Open Access)                |
| k within                                                            |                                                          |
| 25 Miles                                                            | Elect Choice® EPO (Open Access)                          |
| ilas 100 Milas                                                      | Continue                                                 |
| Search                                                              | O Managed Choice® POS (Open Access)                      |

5. On the following web page you may now search to see if your provider is listed as innetwork.